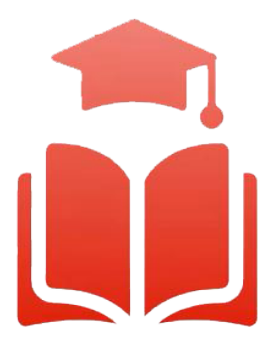

Student Planning | Course enrolment redefined

# WebAdvisor & Student Planning Guide

# **Dropping Courses and Changing Sections**

**Undergraduate**, **diploma and graduate students** can select their courses online using any computer with internet access. Please read this guide and watch the videos to help you get started.

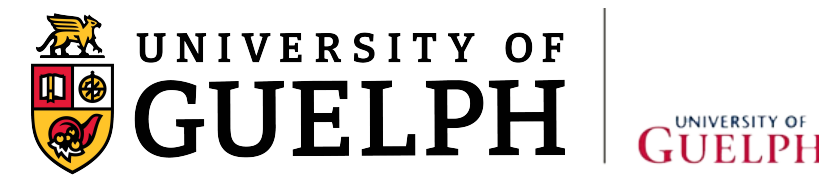

GUELPH-HUMBER

## Overview

Welcome to the Student Planning informational booklet for the University of Guelph, Ridgetown Campus and University of Guelph-Humber. Student Planning is a self-serve system available to all U of G, Ridgetown and Guelph-Humber students who are actively enrolled in a program. It combines optional degree planning with intuitive course search tools and registration in a new, easy to navigate online environment. To assist both new and returning students, a series of training videos and corresponding information sheets have been developed to help guide you through the most common features of Student Planning.

# Dropping Courses and Changing Sections

This document will cover how to drop a course or change sections using Student Planning.

6.1 Using your web browser, go to *WebAdvisor* at <u>https://www.uoguelph.ca/webadvisor</u> and click the *"Access WebAdvisor"* button.

| Have a question? Ask Gryph! | Ask your question here. Use two or more words! | Ask |  |
|-----------------------------|------------------------------------------------|-----|--|
|                             |                                                |     |  |

- 6.2 Log in with your Central Login ID and Password. If you are already logged in to Gryph Mail or CourseLink, you will not need to re-enter your login credentials.
- 6.3 Expand the menu on the left-hand side and select "*Academics*". Under *Student Planning*, click on "*Plan, Schedule, Register & Drop*".

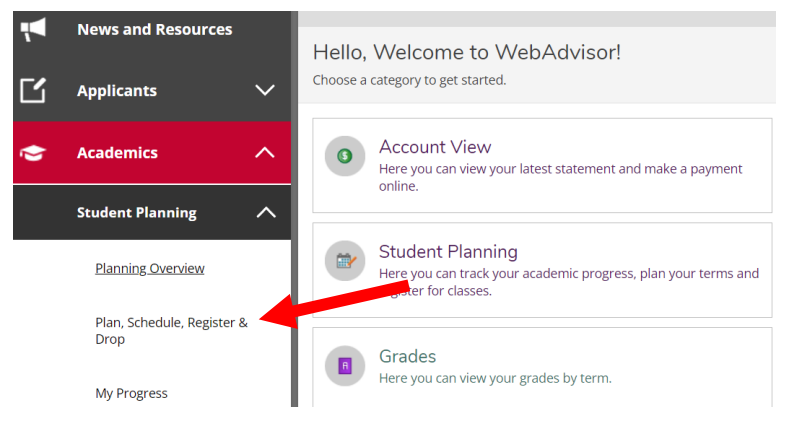

6.4 The *"Plan, Schedule, Register & Drop"* page will load the current plan and courses registered for the current semester. If the course you wish to remove is in the upcoming term, please use the navigation arrows to navigate to the desired term.

For this example, we wish to drop a course from the Fall 2021 semester. We will use the navigation arrows to navigate to this term.

| Schedule Timeline                        |   |     |         |                       |                    |                      |                    |                          |                   |
|------------------------------------------|---|-----|---------|-----------------------|--------------------|----------------------|--------------------|--------------------------|-------------------|
| Fall 2021 +                              |   | C.  |         |                       |                    |                      | R                  | egister Now              |                   |
| Filter Sections                          |   |     | - Print |                       |                    |                      | Planned: 0.50 Cre  | dits Enrolled: 2 Credits | Waitlisted: 0 Cre |
| BIOL-1070-0103: Discovering Biodiversity | × | *   | Sun     | Mon                   | Tue                | Wed                  | Thu                | Fri                      | Sat               |
| ✓ Planned                                |   | Sar | n       |                       |                    |                      |                    |                          |                   |
| Credity 0.50 Credity                     |   | 9ar | n       |                       |                    |                      |                    |                          |                   |
| Grading: Graded                          |   | 102 | P       | BIOL-1070-0103 LEC ×  | GEOG-2460-01021EC  | BIOL-1070-0103 LEC × | CEOC-2460-0102 LEC |                          |                   |
| Instructor:                              |   | 100 |         |                       |                    |                      |                    |                          |                   |
| 9/9/2021 to 12/17/2021                   |   | 11a | n       |                       |                    | ]                    |                    |                          |                   |
| Seats Available: Onlimited               |   | 120 | n       | -                     |                    |                      |                    | GEOG-1200-0104 LAB       |                   |
| <ul> <li>Meeting information</li> </ul>  |   |     |         |                       |                    |                      |                    |                          |                   |
| Register                                 |   | 1pt | n       | BIOL-1020-0103 SEM ~~ |                    |                      |                    |                          |                   |
| and Manu other spetions                  |   | 2pi | n       |                       |                    |                      |                    |                          |                   |
| View other sections                      |   |     |         |                       |                    | -                    |                    |                          |                   |
|                                          |   | Зрі | n       | GEOG-1350-01 LEC      | GEOG-2460-0102 LAB | GEOG-1350-01 LEC     |                    | GE0G-1350-01 LEC         |                   |
| GEOG*1200-0104: Society and Space        |   | 4pr | n       |                       |                    |                      |                    |                          |                   |
| . Registered but not started             |   | 50  | n       |                       |                    |                      |                    |                          |                   |
|                                          |   |     |         |                       |                    |                      |                    |                          |                   |
| Credits: 0.50 Credits                    |   | 6pi | n       |                       |                    |                      |                    |                          |                   |

#### Dropping a Course

6.7 Once you have navigated to the desired semester, you will see all the courses you have planned or are registered in.

| S         Fall 2021         +              |            |              |                      |                    |                      | Register Now       |                          |                     |  |  |  |
|--------------------------------------------|------------|--------------|----------------------|--------------------|----------------------|--------------------|--------------------------|---------------------|--|--|--|
|                                            | 🔒 Print    |              |                      |                    |                      | Planned: 0.50 Cred | dits Enrolled: 2 Credits | Waitlisted: 0 Credi |  |  |  |
| BIOL-1070-0103: Discovering Blodiversity X |            | Sun          | Mon                  | Tue                | Wed                  | Thu                | Fri                      | Sat                 |  |  |  |
| ✓ Planned                                  | 8am        |              |                      |                    |                      |                    |                          |                     |  |  |  |
|                                            | 9am        |              | 1                    |                    |                      |                    |                          |                     |  |  |  |
| Credits: 0.50 Credits<br>Grading: Graded   |            |              | BIOL-1070-0103 LEC × |                    | BIOL-1070-0103 LEC × |                    |                          |                     |  |  |  |
| Instructor                                 | 10am       |              |                      | GEOG-2460-0102 LEC |                      | GEOG-2460-0102 LEC |                          |                     |  |  |  |
| Instructo(<br>9/9/2021 to 12/17/2021       | 11am       |              |                      |                    |                      |                    |                          |                     |  |  |  |
| Seats Available: Unlimited                 |            |              |                      |                    |                      |                    | GEOG-1200-0104 LAB       |                     |  |  |  |
| ✓ Meeting Information                      | 12pm       |              |                      |                    |                      |                    |                          |                     |  |  |  |
| Register                                   | 1pm        |              |                      |                    |                      |                    |                          |                     |  |  |  |
|                                            | -          |              | BIOL-1070-0103 SEM × |                    |                      |                    |                          |                     |  |  |  |
| View other sections                        | 2pm        |              |                      |                    |                      |                    |                          |                     |  |  |  |
|                                            | 3nm        |              |                      |                    | -                    |                    |                          |                     |  |  |  |
|                                            | opin       |              | GEOG-1350-01 LEC     | GEOG-2460-0102 LAB | GEOG-1350-01 LEC     |                    | GEOG-1350-01 LEC         |                     |  |  |  |
| GEOG*1200-0104: Society and Space          | 4pm        |              |                      |                    |                      |                    |                          |                     |  |  |  |
| ✓ Registered, but not started              | 5pm        |              |                      |                    |                      |                    |                          |                     |  |  |  |
| Credits: 0.50 Credits                      | 6pm        |              |                      |                    |                      |                    |                          |                     |  |  |  |
| Grading: Graded                            |            |              |                      |                    | -                    |                    |                          |                     |  |  |  |
| 9/9/2021 to 12/17/2021                     | /pm        |              |                      |                    |                      |                    |                          |                     |  |  |  |
| V Meeting Information                      | 8pm        |              |                      |                    |                      |                    |                          |                     |  |  |  |
| Drop                                       | _          |              | 2                    |                    |                      |                    |                          |                     |  |  |  |
|                                            | Sections v | vith no meet | ing time             |                    |                      |                    |                          |                     |  |  |  |
| View other sections                        |            |              |                      |                    |                      |                    |                          |                     |  |  |  |

6.8 To drop a course, simply find the course you wish to drop in the left-hand panel and click the **"Drop"** button.

|                                                                                   |                       | GEOG-1350-01 LEC                     |
|-----------------------------------------------------------------------------------|-----------------------|--------------------------------------|
| GEOG*1200-0104: Society and Space                                                 | 4pm                   |                                      |
| ✓ Registered, but not started                                                     | 5pm                   |                                      |
| Credits: 0.50 Credits<br>Grading: Graded<br>Instructor:<br>9/9/2021 to 12/17/2021 | 6pm<br>pm             |                                      |
| V Meeting Information                                                             | Spm                   |                                      |
| Drop<br>In                                                                        | Sections with no m    | leeting time                         |
| View other sections                                                               | 🗸 GEOG*3020 Global En | vironmental Change Section DE01 Facu |

6.9 The *"Register and Drop Sections"* window will open. You can also select other courses you wish to drop or add/register. Use the *checkbox* to select which courses to drop or add. Click the *"Update"* button to finalize the action.

|                        | Print                                                      |        | Planned: 0.50 Cre           | dits Enrolled: 2     |
|------------------------|------------------------------------------------------------|--------|-----------------------------|----------------------|
| scovering Biodiversity | Register and Drop Sections                                 |        | Thu                         | Fri                  |
| s                      | Servet sections to drop:<br>ECG*1200-0104 (0.50 Credits)   |        | × <u>GEOG-2460-0102 LEC</u> |                      |
| 2021<br>limited        | CEOG*1350-01 (0.50 Credits)                                |        |                             | GEOG-1200-0104       |
| Register               | G GG*2460-0102 (0.50 Credits)                              |        |                             |                      |
| ons                    | G G GG*3020-DE01 (0.50 Credits)<br>Select sections to add: |        | /                           |                      |
| Society and Space      |                                                            |        |                             | <u>GEOC-1330-011</u> |
| not started            | Cancel                                                     | Update |                             |                      |
| s                      | 6pm                                                        |        |                             | *<br>* ******        |

6.10 Always double-check that you have dropped your course successfully. The course should now say "Planned" instead of "Registered" in your term plan. To remove the course altogether from your plan, click on the "X" towards the top right of the course.

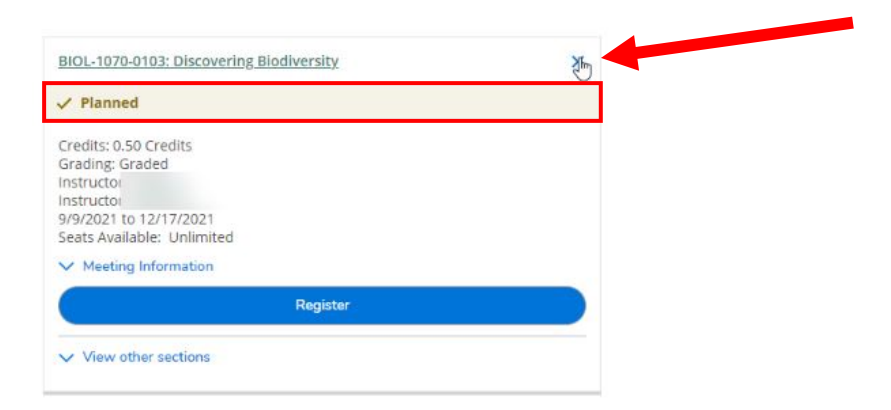

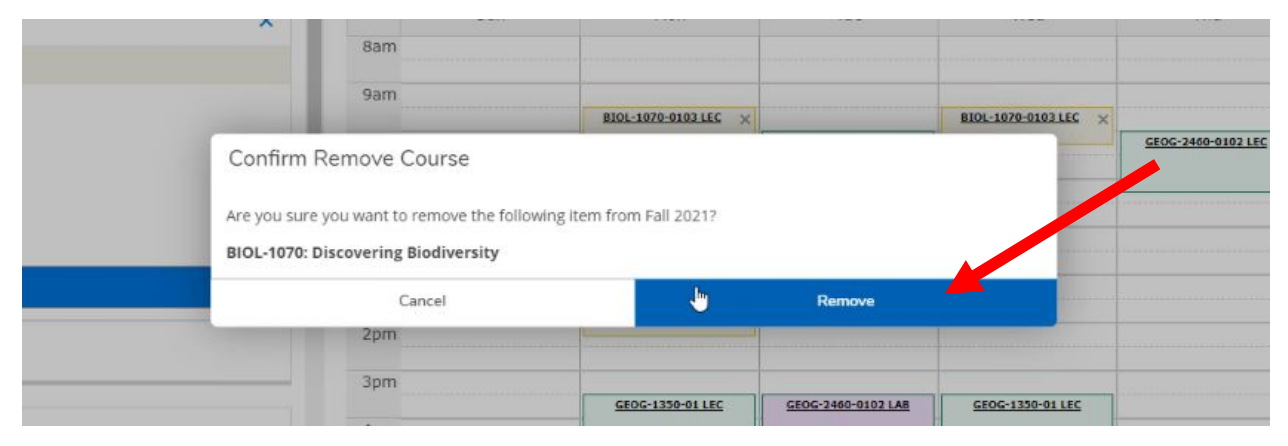

#### Changing Sections

6.13 *Please note that you can only change sections during the course enrolment period*. Before you can change the section of your course, you must first add the new section to your term plan. If you do not already have this added to your plan, navigate to the course. Click on the **"View other sections"** drop down and click on the course section you wish to add.

| Aeeting Information                                                        | <b>^</b> | Sun | Mor        | n          | Tue                                                | Wed        | Thu                                               | Fri              | Sat |
|----------------------------------------------------------------------------|----------|-----|------------|------------|----------------------------------------------------|------------|---------------------------------------------------|------------------|-----|
| D D                                                                        | 9am      |     |            |            |                                                    |            |                                                   |                  |     |
| /iew other sections                                                        | 10am     |     |            |            | GEOG- GEOG- GEOG- GEOG-<br>2460- 2460: 2460: 2460: |            | GEOG-GEOG-GEOG-GEOG-<br>2460-2460-2460-2460-2460- |                  |     |
|                                                                            | 11am     |     |            |            | 0102 0101 0103 0104                                |            | 0102 0101 0103 0104 0                             |                  |     |
|                                                                            | 12pm     |     |            |            |                                                    |            |                                                   |                  |     |
| DG-2460-0101 Analysis in Geography<br>its Available: Unlimited<br>tructor: |          |     |            |            |                                                    |            |                                                   |                  |     |
| es: 9/9/2021 - 12/17/2021                                                  | 2pm      |     |            |            |                                                    | GEOG-2460- |                                                   |                  |     |
| adon. ddeiph 160 (EEC)<br>he: M 3:30 PM - 5:20 PM                          | 3pm      |     |            |            |                                                    | 0104 LAB   |                                                   |                  |     |
| tes: 9/9/2021 - 12/17/2021                                                 |          |     | GEOG-2460- | GEOG-1350- | GEOG-2460-0102 LAB                                 | GEOG-1350- |                                                   | GEOG-1350-01 LEC |     |
| ation: Guelph TBD (LAB)                                                    | 4pm      |     | 0101 LAB   | 01 LEC     |                                                    | 01.LEC     | L                                                 |                  |     |
| JG-2460-0103 Analysis in Geography<br>ts Available: Unlimited              | Spm      |     |            |            |                                                    |            |                                                   |                  |     |
| ructor;<br>e: TTh 10:00 AM - 11:20 AM                                      | 6pm      |     |            |            |                                                    |            |                                                   |                  |     |
| e:                                                                         | 7pm      |     |            |            |                                                    |            |                                                   |                  |     |
| es: 9/9/2021 - 12/17/2021<br>ation: Guelph TBD (LAB)                       | 8pm      |     |            |            |                                                    |            | •                                                 |                  |     |
| OG-2460-0104 Analysis in Geography                                         | 9pm      |     |            |            |                                                    |            |                                                   |                  |     |

| GEOG-2460-0103 Analysi | is in Geography —                                                                                                    |
|------------------------|----------------------------------------------------------------------------------------------------|
| Fall 2021              |                                                                                                    |
| Meeting Information    | T, Th 10:00 AM 11:20 AM<br>9/9/2021 - 12/17/2021<br>Guelph, TBD (LEC)<br>W 8:30 AM 10:30 AM<br>9/9/2021 - 12/17/2021<br>Guelph, TBD (LAB)                                                                          |
| Dates                  | 9/9/2021 - 12/17/2021                                                                                                    |
| Seats Available        | Unlimited                                                                                                    |
| Credits                | 0.5                                                                                                    |
| Grading                | Graded                                                                                                    |
| Requisites             | △ 0.50 credits at the 1000 level in Geography - Must be completed prior to taking this course.                                                                                                    |
| Course Description     | The application of modern techniques to geographic study. The interpretation of geographic phenomena by objective methods. Major honours students in Geography must complete this course by the end of semester 4. |
| Books Total            | Department of Geography, Environment and Geomatics                                                                                                    |

6.14 Once the desired section is added, the steps for changing your section is very similar to dropping a course. First find the course section for which you are currently registered. Once you have found the course, click the *"Drop"* button.

| < >> Fall 2021 +                                        |                     |             |                  |                        |                      |                             | Register Now           |                      |                                       |                    |  |  |  |
|---------------------------------------------------------|---------------------|-------------|------------------|------------------------|----------------------|-----------------------------|------------------------|----------------------|---------------------------------------|--------------------|--|--|--|
| ▼ Filter Sections                                       | Pr                  | int         |                  |                        |                      |                             | Planned                | 0.50 Credits         | Enrolled: 1.50 Credits                | Waitlisted: 0 Cred |  |  |  |
| GEOG*2460-0102: Analysis in Geography                   | *                   | Sun         | Mon              | Т                      | ue                   | Wed                         | т                      | nu                   | Fri                                   | Sat                |  |  |  |
| ✓ Registered, but not started                           | 7am                 |             |                  |                        |                      |                             |                        |                      |                                       |                    |  |  |  |
| Credits: 0.50 Credits<br>Grading: Graded<br>Instructor: | 8am<br>9ar          |             | ·<br>·<br>·      |                        |                      | <u>GEOG-2460-0103 LAB</u> × |                        |                      | · · · · · · · · · · · · · · · · · · · |                    |  |  |  |
| 9/9/2021 to 12/17/2021  V Meeting Information           | 10am                |             |                  | GEOG-2460-<br>0102 LEC | GEOG: ×<br>2460-0103 |                             | GEOG-2460:<br>0102 LEC | GEOG: ×<br>2460-0103 |                                       |                    |  |  |  |
| View other sections                                     | 11am<br>12pm<br>1pm |             |                  |                        | <u>uc</u>            |                             |                        |                      |                                       |                    |  |  |  |
| GEOG-2460-0103: Analysis in Geography X                 | 2pm                 |             |                  |                        |                      |                             |                        |                      |                                       |                    |  |  |  |
| ✓ Planned                                               | Зрт                 |             | GEOG-1350-01 LEC | GEOG-246               | 0-0102 LAB           | GE0G-1350-01 LEC            |                        |                      | GEOG-1350-01 LEC                      |                    |  |  |  |
| Credits: 0.50 Credits<br>Grading: Graded<br>Instructor: | 4pm<br>5pm          |             |                  |                        |                      |                             | ]                      |                      |                                       |                    |  |  |  |
| Seats Available: Unlimited                              | 6pm                 |             |                  |                        |                      |                             |                        |                      |                                       |                    |  |  |  |
| Conflicting section with GEOG-2460-0102                 | 7pm                 |             |                  |                        |                      |                             |                        |                      |                                       |                    |  |  |  |
| Register                                                | Sections            | with no mee | ting time        | 11 Faculty             |                      |                             |                        |                      |                                       |                    |  |  |  |

6.15 This will open the *"Register and Drop Sections"* window. Select the course section you wish to drop. Select the replacement course section. Once this is complete, click the *"Update"* button to finalize the action and change your section.

**IMPORTANT NOTE:** if there is a registration issue with the course section you're trying to add (e.g., no seats available), you will not be successfully registered in it **BUT** your current course section will still be dropped.

| 7am                            |                           |           |
|--------------------------------|---------------------------|-----------|
| 8am                            |                           |           |
| Register and Drop Sections     |                           | 100 × 901 |
| You have elected to drop: GEOG | *2460-0102 (0.50 Credits) |           |
| Select sections to drop:       |                           |           |
| GEOG*1350-01 (0.50 Credits)    |                           |           |
| GEOG*2460-0102 (0.50 Credits)  |                           |           |
| GEOG*3020-DE01 (0.50 Credits)  |                           |           |
| Select sections to add:        |                           |           |
| GEOG-2460-0103 (0.50 Credits)  |                           |           |
| Cancel                         | Update                    |           |
| 7pm                            |                           |           |

### 6.16 You're now registered in the new section.

| rall 2U21 +                                    | Register Now |                 |                  |                    |                    |                    |                        |                      |
|------------------------------------------------|--------------|-----------------|------------------|--------------------|--------------------|--------------------|------------------------|----------------------|
| ↓ Filter Sections                              | 🔒 Print      | t               |                  |                    |                    | Planned: 0 Credits | Enrolled: 1.50 Credits | Waitlisted: 0 Credit |
| GEOG*1350-01: Earth: Hazards & Global Change   |              | Sun             | Mon              | Tue                | Wed                | Thu                | Fri                    | Sat                  |
| ✓ Registered, but not started                  | 7am          |                 |                  |                    |                    |                    |                        |                      |
| Credits: 0.50 Credits                          | 8am          |                 |                  |                    | GEOG-2460-0103 LAB |                    |                        |                      |
| Srading: Graded<br>nstructor:                  | 9am          |                 |                  |                    |                    |                    |                        |                      |
| √9/2021 to 12/17/2021<br>✓ Meeting Information | 10am         |                 |                  | GEOG-2460-0103 LEC |                    | GEOG-2460-0103 LEC |                        |                      |
| Drop                                           | 11am         |                 |                  |                    |                    |                    |                        |                      |
|                                                | 12pm         |                 |                  |                    |                    |                    |                        |                      |
| <ul> <li>View other sections</li> </ul>        | 1pm          |                 |                  |                    |                    |                    |                        |                      |
|                                                | 2pm          |                 |                  |                    |                    |                    |                        |                      |
| EUG-2460-0103: Anarysis in Geography           | 3pm          |                 |                  |                    |                    |                    |                        |                      |
| Registered, but not started                    |              |                 | GE0G-1350-01 LEC |                    | GEOG-1350-01 LEC   |                    | GEOG-1350-01 LEC       |                      |
| Tredits: 0.50 Credits<br>Srading: Graded       | 4pm          |                 |                  |                    |                    |                    |                        |                      |
| nstructor<br>3/9/2021 to 12/17/2021            | 5pm          |                 |                  |                    |                    |                    |                        |                      |
| <ul> <li>Meeting Information</li> </ul>        | 6pm          | ·               |                  |                    |                    |                    |                        |                      |
| Drop                                           | 7pm          |                 |                  |                    |                    |                    |                        |                      |
| <ul> <li>View other sections</li> </ul>        | Sections     | with no meeting | n time           |                    |                    |                    |                        |                      |
|                                                |              | marno meenig    | game             |                    |                    |                    |                        |                      |

# Questions?

Watch our Student Planning videos and read the FAQs on your campus's Student Planning website for more information about degree planning and course enrolment at the University of Guelph, Ridgetown campus and University of Guelph-Humber.

- <u>Student Planning website for Guelph and Ridgetown students</u>
- <u>Student Planning website for Guelph-Humber students</u>